## Instructions to Register for the Revenue Cycle Electronic Health Record New Employee Curriculum

- 1. Access http://www.ecu.edu/itcs/cornerstone/
- 2. Select the Faculty/Staff Login button.

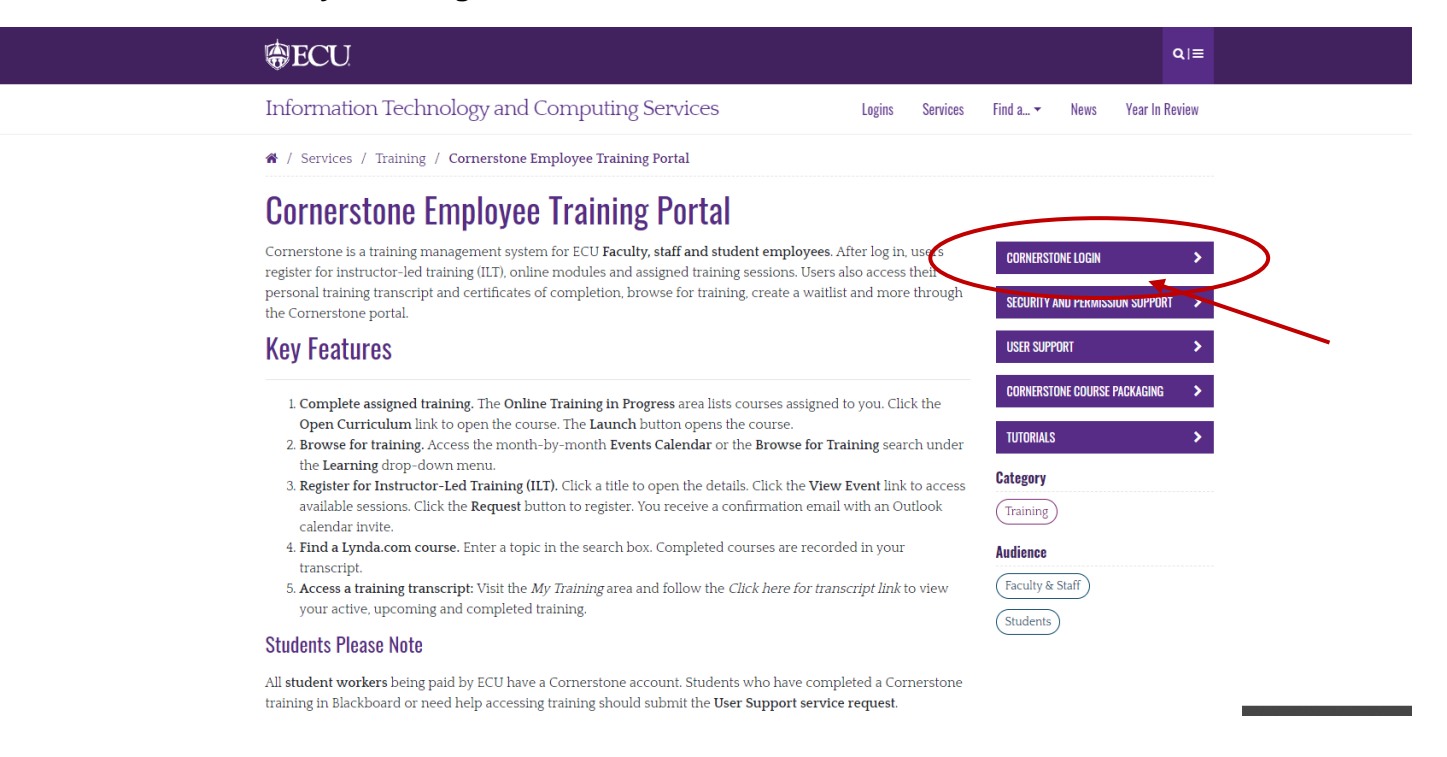

3. Type in your **Pirate ID** and **Password.** Then, select the **Sign In** button.

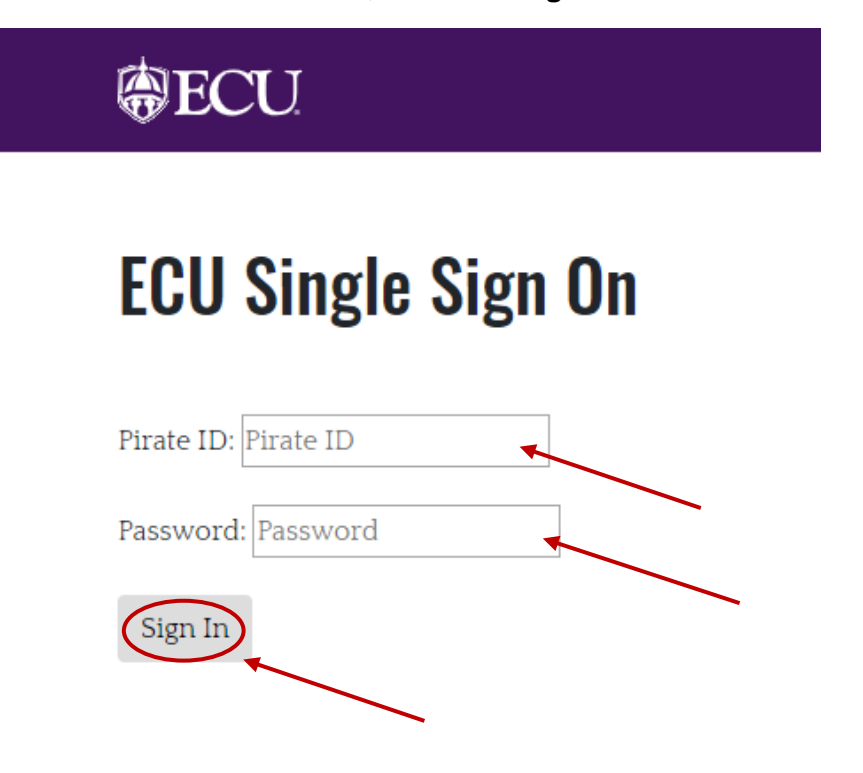

4. Once logged in, the homepage will be displayed. Move your mouse cursor over the **Learning** tab (top row, left side) and select **Browse for Training**, or use the **Search Bar** in the top right corner.

| East Carolina University. |                                                              |         |           |         |  |  |
|---------------------------|--------------------------------------------------------------|---------|-----------|---------|--|--|
| Home                      | Learning                                                     | Reports | ILT Admin | Content |  |  |
|                           | View Your Transcript                                         |         |           |         |  |  |
| Browse for Training       |                                                              |         |           |         |  |  |
|                           | Events Calendar<br>Interests and Waitlists<br>Manage My Team |         |           |         |  |  |
|                           |                                                              |         |           |         |  |  |
|                           |                                                              |         |           |         |  |  |

4a. If you know the title of your training, it is advised to use the **Search Bar.** 

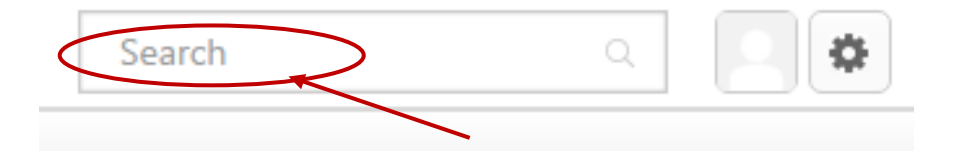

 On the Browse for Training page, there are multiple ways to search. You can select the Subject area or select the Type of training you are searching for (if you're not sure don't select anything) – Online Course, Instructor Led Training (ILT), Curriculum, and Test, Materials, or Videos

|                                    | Browse for Training 8125 Results                                                                                                    |  |  |  |
|------------------------------------|----------------------------------------------------------------------------------------------------|--|--|--|
| Training clear                     |                                                                                                    |  |  |  |
| Top Picks for Alana<br>My Subiects | By Title 🔻                                                                                                    |  |  |  |
| Featured                           | *Talent Management Conference Welcome Section                                                                                                    |  |  |  |
| Popular                            | Event + ECU Internal                                                                                                    |  |  |  |
| Newest                             | Welcome session for the 2019 HR Talent Management ConferenceDay 1 - 8:30 - 9:00Day 2 - 8:00 - 9:00                                                                                                    |  |  |  |
| Subject clear                      | 100 Courses and Counting: David Rivers on Elearning                                                                                                    |  |  |  |
| Academic Affairs                   | Online Class + Lynda.com                                                                                                    |  |  |  |
| Admin and Finance                  | David Rivers has been recording elearning courses for lynda.com for over a decade. He's one of our star authors! In this<br>interview (conducted from his home recording studio in Canada), he offers lessons from his 100-course journey with   |  |  |  |
| Health Sciences                    | lynda.com. David shares his process for creating and recording read more                                                                                                    |  |  |  |
| Research and Graduate<br>Studies   |                                                                                                    |  |  |  |
| Student Affairs                    | Online Class + Lynda.com                                                                                                    |  |  |  |
|                                    | In this workshop Adobe Certified Instructor Russell Viers distills his vast knowledge of Adobe Illustrator into 11 simple things that onen up a whole world of possibilities. Before you know it you'll be playing around with art and longe and |  |  |  |
| Type clear                         | creating intricate designs by combining paths with the read more                                                                                                    |  |  |  |
|                                    |                                                                                                    |  |  |  |
|                                    | 11 Things Every Newspaper Should Know About PDFs                                                                                                    |  |  |  |
|                                    | After years of watching colleagues and clients struggle with PDFs, Russell Viers was inspired to create this course, which                                                                                                    |  |  |  |
|                                    | Russell shows how to look at a PDF and understand what's read more                                                                                                    |  |  |  |
| Date Range clear                   |                                                                                                    |  |  |  |
| From                               | 12 Principles of Animation for CG Animators                                                                                                    |  |  |  |
| То                                 | The 12 principles of animation underlie everything animators do, from making movies to video games. These principle                                                                                                    |  |  |  |
| View Full Calendar                 | are the same regardless of the software you use—2D or 3D, open source or advanced suite. In this course, award-winning animator David Andrade takes traditional student assignments (a <b>read more</b>                                          |  |  |  |
| Location clear                     | 1MTD (The One Minute To-Do List) Methodology                                                                                                    |  |  |  |
|                                    | Event • ECU Internal<br>1MTD (The One Minute To-Do List) Methodology - Come learn about The One Minute To-Do List (1MTD) methodology                                                                                                    |  |  |  |
| Select a location                  | using Outlook task management. This method integrates seamlessly with mobile devices and virtual assistants.• 1MTD can                                                                                                    |  |  |  |

- 6. After searching, click on the training you would like to register for from the results.
- 7. Select the **Request** button to register for any training type.

## **Training Details**

Lynda.com

| Talent Sourcing<br>Online Class + Lynda.com + 1 hour, 12 minutes + \$0.00<br>Request<br>In the war for talent, it's important to create an effective recruiting strategy. It begins with knowing where to find or "source" the best possible candidates. You need to<br>proactively identify and attract top talent, so that where position becomes available, you have developed a pipeline of qualified candidates. Learn the meaning of talent<br>sourcing and how to create and implement a winning sourcing strategy. Award-winning recruiter and trainer Barbara Bruno introduces basic and higher-level candidate<br>sourcing techniques, explains how to identify resources with the best ROI, and explains how to use big data, social media, and tools like LinkedIn Recruiter in your sourcing<br>efforts. |
|----------------------------------------------------------------------------------------------------|
| Price<br>\$000<br>Available Languages<br>English (US)                                                                                                    |
| Subjects                                                                                                    |

8. After you select **Request**, you will be directed to the **Transcript** screen. For online courses you should click **Register**, then **Launch**. If the training is instructor-led, **Select Session**. If a **Curriculum**, click **Open Curriculum**.

| Transcript: Alana Brewer                                                                               |                       |  |  |  |  |
|----------------------------------------------------------------------------------------------------|-----------------------|--|--|--|--|
| View completed training by clicking the Active button and selecting Completed.                         |                       |  |  |  |  |
| Active  By Date Added  All Types  Search Results (17)                                                  | Search for training Q |  |  |  |  |
| 100 Courses and Counting: David Rivers on Elearning<br>Due: No Due Date Status: Approved               | Register              |  |  |  |  |
| *Talent Management Conference Welcome Session (Starts 3/26/2019)<br>Due: No Due Date Status: Withdrawn | Select Session V      |  |  |  |  |
| Financial Services Workshop (Starts 3/20/2019)<br>Due: No Due Date Status: Registered                  | View Training D 🔻     |  |  |  |  |
| Supervisor Workers' Compensation Training 2019<br>Due: No Due Date Status: In Progress                 | Launch                |  |  |  |  |
| REDCap Intermediate User Training (Starts 1/28/2019)<br>Due: No Due Date Status: Registered            | View Training D 🔻     |  |  |  |  |
| Facilities Services Quarterly Make-up Training October 2018 Due: No Due Date Status: In Progress       | Open Curriculum 🔹     |  |  |  |  |

- 8a. You will receive an email stating you were registered for the course.
- 9. Once you have passed the quiz, you have completed the online training.